## 1) Öppna din webbläsare, Idun (kiwa.se)

## 2) Tryck på Logga in eller Skapa lösenord om du har glömt.

## Välkommen till Idun revisionsportal för Kiwa Certification

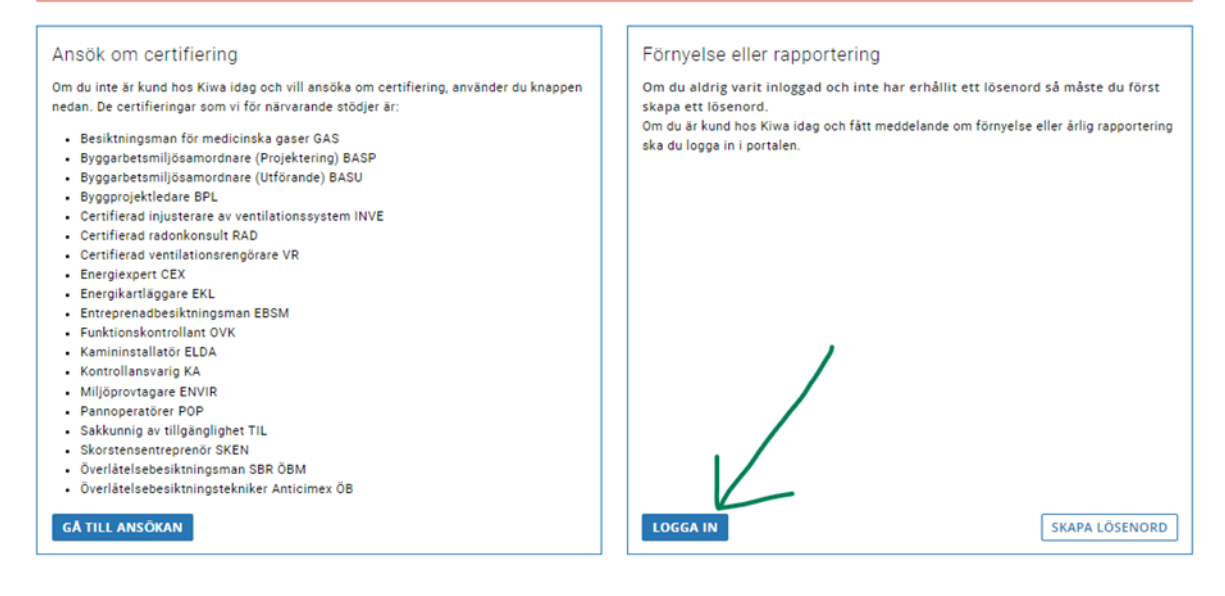

3) Skriv in din mejladress och lösenordet.

| Logga in i por     | alen           |              |              |  |
|--------------------|----------------|--------------|--------------|--|
| Logga in med den e | post adress du | registrerade | vid ansökan. |  |
|                    |                | Gå till över | sikt         |  |
| Användarnamn       |                |              |              |  |
| mejladressen       |                |              |              |  |
| Lösenord           |                |              |              |  |
|                    |                |              |              |  |

4) När du är på din sida, titta i den blåa listen till vänster, klicka på Certifikat.

| ×  |               |
|----|---------------|
| Öv | ersikt        |
| Ku | ndinformation |
| Ce | rtifikat      |
|    |               |

- 5) Klicka nu på ditt certifikatsnummer.
- 6) På denna sida kan du läsa om ditt certifikat. Klicka på cirkeln med tre punkter.

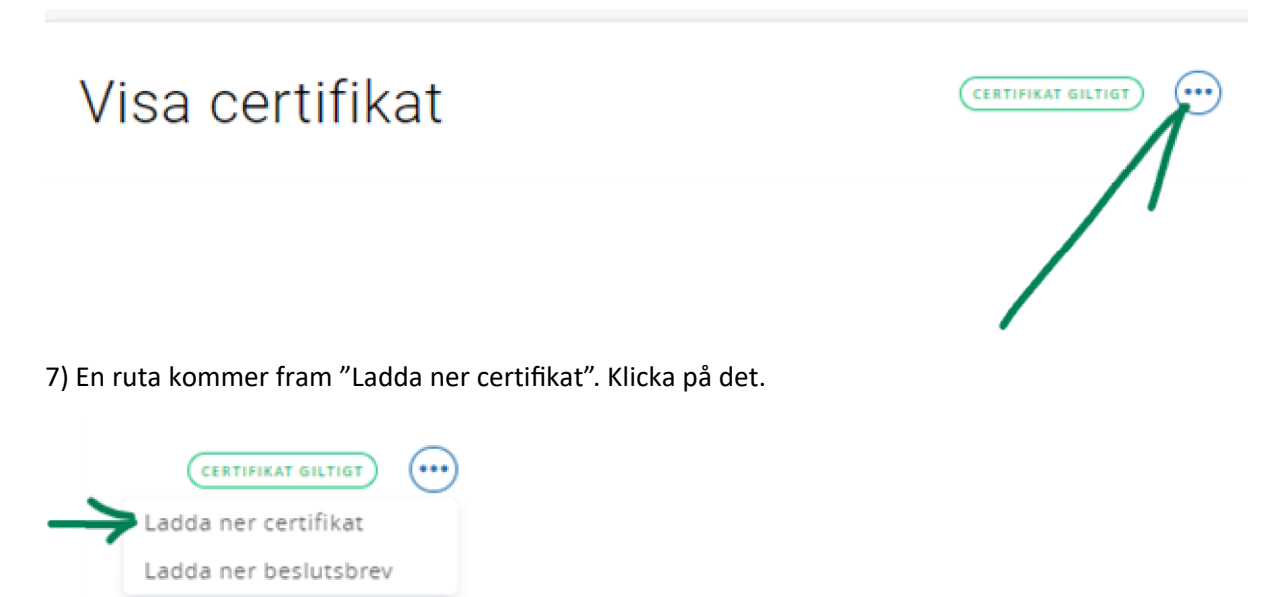

8) Certifikatet är klart att skriva ut eller ladda ner till din dator.